# План практики № 2 по DNS

## Цель занятия

Построение своей собственной системы серверов dns. В качестве сервера будем использовать BIND, потому что его можно установить в любую операционную систему.

## Ход работы

0. Разбиться по парам. Два студента настраивают один DNS сервер и поддерживают одну зону.

1. Спроектировать схему сети.

(root) — это компьютер преподавателя, записываем IP-адрес этого компьютера. IP-адреса корневых серверов должны быть известны всем участвующим в сети серверам DNS.

(ru), (com), (edu), (test) – это первый ряд парт, записываем их IP-адреса. Тот факт, что домена test в интернете нет, не играет никакой роли. В нашей сети такой домен будет.

(yandex.ru), (e1.ru), (google.com), (ibm.com) - второй ряд парт,

(mit.edu), (berkeley.edu), (zeus.test), (mars.test) – третий ряд парт.

2. Установить на компьютер DNS-сервер BIND (Версия BIND 9.9.5-W1).

<u>http://www.isc.org/downloads/</u> Выбрать версию 9.9.7, она имеет статус Current-Stable, ESV, Windows. Распаковать во временную папку, запускаем BINDInstall.exe.

3. При установке указать параметры Service Account Name: named – это создаваемый пользователь, от имени которого будет запущен сервис. Service Account Password задавать надо обязательно, без пароля – только локальный вход.

| BIND 9 Installer                  | X                 |  |
|-----------------------------------|-------------------|--|
| Version 2.0.0                     | <u>I</u> nstall   |  |
| Browse                            | <u>U</u> ninstall |  |
|                                   | E <u>x</u> it     |  |
| Target Directory:                 |                   |  |
| C:\Windows\system32\dns           |                   |  |
| Service Account Name              |                   |  |
| named                             |                   |  |
| Service Account Password          |                   |  |
|                                   |                   |  |
| Confirm Service Account Password  |                   |  |
|                                   |                   |  |
|                                   |                   |  |
| Uptions                           |                   |  |
| 🔲 🗖 <u>I</u> ools Only            |                   |  |
| Automatic Startup                 |                   |  |
| Keep Config Files After Uninstall |                   |  |
| Start BIND Service After Install  |                   |  |
| Progress                          |                   |  |
| Current Operation:                |                   |  |
|                                   |                   |  |
|                                   |                   |  |
|                                   |                   |  |
|                                   |                   |  |
|                                   |                   |  |

4. Перед запуском BIND необходимо выполнить некоторые настройки, указанные в файле readme1st.txt. Из методический соображений не будем делать этих настроек, посмотрим на ошибки, к которым приведет запуск.

Убедиться, что сервис изначально остановлен (не запущен):

C:\Users\Slava>sc query named

SERVICE NAME: named TYPE<th:10</th>10WIN32\_OWN\_PROCESSSTATE: 1STOPPEDWIN32\_EXIT\_CODE: 0(0x0)SERVICE\_EXIT\_CODE: 0(0x0) CHECKPOINT : 0x0 WAIT\_HINT : 0x0

Запустить сервис в командной строке с повышенными привилегиями:

C:\Windows\system32>sc start named

```
Имя службы: named
```

```
«бы: namea

Тип : 10 WIN32_OWN_PROCESS

Состояние : 2 START_PENDING

(NOT_STOPPABLE, NOT_PAUSABLE, IGNORES_SHUTDOWN)
Код выхода Win32 : 0 (0х0)
Код_выхода_службы : 0 (0х0)
Контрольная точка : 0х0

        Ожидание
        : 0x7d0

        ID_процесса
        : 5588

Флаги
                              :
```

Сервис стартует и сразу завершает работу. Проверить это, сделав запрос query:

C:\Windows\system32>sc query named

Открываем просмотр событий:

C:\Windows\system32>eventvwr.exe

Причина ошибки, как видно, в отсутствии файла конфигурации.

| 🛃 Просмотр событий                                                              |                                                              |                      |         |             |                  |  |  |
|---------------------------------------------------------------------------------|--------------------------------------------------------------|----------------------|---------|-------------|------------------|--|--|
| Файл Действие Вид Справка                                                       |                                                              |                      |         |             |                  |  |  |
|                                                                                 |                                                              |                      |         |             |                  |  |  |
| Просмотр событий (Локальнь<br>Приложение Событий: 35 353                        |                                                              |                      |         |             |                  |  |  |
| Настраиваемые представле<br>При При Настраиваемые представле<br>Курналы Windows | Уровень                                                      | Дата и время         | Источ   | Код события | Категория задачи |  |  |
| 😭 Приложение                                                                    | 🛕 Предупреж                                                  | 23.03.2014 23:26:02  | User Pr | 1530        | Отсутствует      |  |  |
| 🛃 Безопасность                                                                  | 🛕 Предупреж                                                  | 23.03.2014 23:26:02  | User Pr | 1530        | Отсутствует      |  |  |
| 🔲 Установка                                                                     | 🕕 Ошибка                                                     | 23.03.2014 23:26:02  | named   | 1           | Отсутствует      |  |  |
| 😭 Система                                                                       | 🕕 Ошибка                                                     | 23.03.2014 23:26:02  | named   | 1           | Отсутствует      |  |  |
| 🗐 Перенаправленные соб                                                          | 🕕 Ошибка                                                     | 23.03.2014 23:26:02  | named   | 1           | Отсутствует      |  |  |
| В 🔁 Журналы приложений и сл                                                     | О Сведения                                                   | 23.03.2014 23:26:02  | named   | 3           | Отсутствует      |  |  |
| 🔂 Подписки                                                                      | 🛈 Сведения                                                   | 23.03.2014 23:26:02  | named   | 3           | Отсутствует      |  |  |
|                                                                                 | О Сведения                                                   | 23.03.2014 23:26:02  | named   | 3           | Отсутствует      |  |  |
|                                                                                 | О Сведения                                                   | 23.03.2014 23:26:02  | named   | 3           | Отсутствует      |  |  |
|                                                                                 | <ol> <li>Сведения</li> </ol>                                 | 23.03.2014 23:26:02  | named   | 3           | Отсутствует      |  |  |
|                                                                                 | <u> </u>                                                     | 22.02.204.4.22.26.02 |         |             | <u>^</u>         |  |  |
|                                                                                 | Событие 1, named                                             |                      |         |             |                  |  |  |
|                                                                                 | Общие Подробности                                            |                      |         |             |                  |  |  |
|                                                                                 |                                                              |                      |         |             |                  |  |  |
|                                                                                 | open: C:\Windows\system32\dns\etc\named.conf: file not found |                      |         |             |                  |  |  |

5. Создать файл конфигурации named.conf и поместить его в C:\Windows\SysWOW64\dns\etc.

Открыть index.html из дистрибутива, BIND 9 Administrator Reference Manual, выбрать Chapter 3. Name Server Configuration и изучить примеры конфигурационных файлов для кэширующих DNS серверов не отвечающих ни за какую зону.

Содержимое файла named.conf:

```
options {
    // Working directory
    directory "c:\\temp\\";
    // This is the default
    allow-query { any; };
};
```

Не забываем закрывающие точки с запятой после каждой директивы и блока директив, их отсутствие – самая частая ошибка.

ВНИМАНИЕ! В 64-битной версии Windows каталог system32\dns при системных вызовах переадресуется в C:\Windows\SysWOW64\dns.

Запустить сервис в командной строке. В журнале событий найти возникшие ошибки, которые связаны с

а) отсутствием файла rndc.key (он нужен для управления сервером без его перезапуска),

б) невозможностью записи 'C:\Windows\system32\dns\etc\named.pid'.

6. Выполнить недостающие настройки для успешного запуска BIND.

Остановить сервер:

C:\Windows\system32>sc stop named

#### Выполнить

```
C:\Windows\system32>cacls C:\Windows\SysWOW64\dns\etc /e /g named:c
C:\Windows\SysWOW64\dns\bin>rndc-confgen.exe -a
```

Запустить сервер. Проверить содержимое папки C: \Windows\SysWOW64\dns\etc. Там должны появиться два файла: named.pid, содержащий число, и session.key примерно следующего содержания:

```
key "local-ddns" {
    algorithm hmac-sha256;
    secret "VeK8cSuYELI5z3kJ8CeuvCnblZFdhjRALbXN9OM7fkk=";
};
```

#### 7. Проверить, как работает сервер.

Включить режим записи запросов:

```
C:\Windows\SysWOW64\dns\bin> rndc querylog
```

Записывать будет всё в тот же журнал событий. Запустить nslookup для разрешения доменного имени локальным DNS (т.е. нашим) сервером:

```
C:\Windows\nslookup e1.ru. 127.0.0.1
```

Сервер «думает» (надо все промежуточные серверы опросить), а потом отвечает.

8. Создать свою собственную зону e1.ru и внести туда записи типа A для имен e1.ru и www.e1.ru. В качестве значения можно использовать адрес 194.226.146.222.

В конфигурационный файл named.conf добавить:

```
zone "e1.ru" {
    type master;
    file "e1.ru.txt";
};
```

Создать файл el.ru.txt и разместить его (согласно директиве directory) в папке C: \temp

Перегрузить сервер BIND. Сделать, используя утилиту nslookup, запрос к локальному серверу запрос на разрешение имени e1.ru. Завершающую точку в имени не забываем ставить, чтобы образовать полностью определенное имя!

### 9. Изучить настройки ретрансляции зоны САМОСТОЯТЕЛЬНО 😊

10. В конфигурационный файл named.conf добавить:

```
zone "." {
    type hint;
    file "root.txt";
};
```

**Создать файл** root.txt:

```
. 3600000 NS NS.
NS. 3600000 A 172.16.0.xxx; адрес преподавательской машины
```

11. Создать primary и secondary зоны dns для назначенных в начале пары доменов (список с адресами авторитетных серверов выписываем на доску). В каждой зоне создаем по крайней мере записи www и пустую запись (совпадающую с именем зоны) по аналогии с зоной e1.ru.

Надо разрешить в свойствах зоны её передачу "на сторону".

Завершающим этапом создать в зонах связующие записи NS и сделать так, чтобы созданная система серверов, каждый из которых отвечает за свою зону, заработала.

В процессе тестирования отрицательные ответы будут сохраняться в кеше ресолвера. Для сброса кэша надо использовать ipconfig /flushdns.

## Отчетность

Продемонстрировать работающий BIND. Выслать на почту преподавателя конфигурационные файлы, файлы описания зон, результаты обращения к корневому серверу из утилиты nslookup.